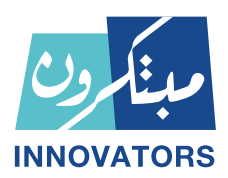

## دليل تعليمات استخدام المقررات الإلكترونية

أولا: خطوات دخول المتدرب على موقع أكاديمية مبتكرون للتدريب ١. الدخول للموقع عن طريق الرابط التالي: http://www.e-mobtkron.com

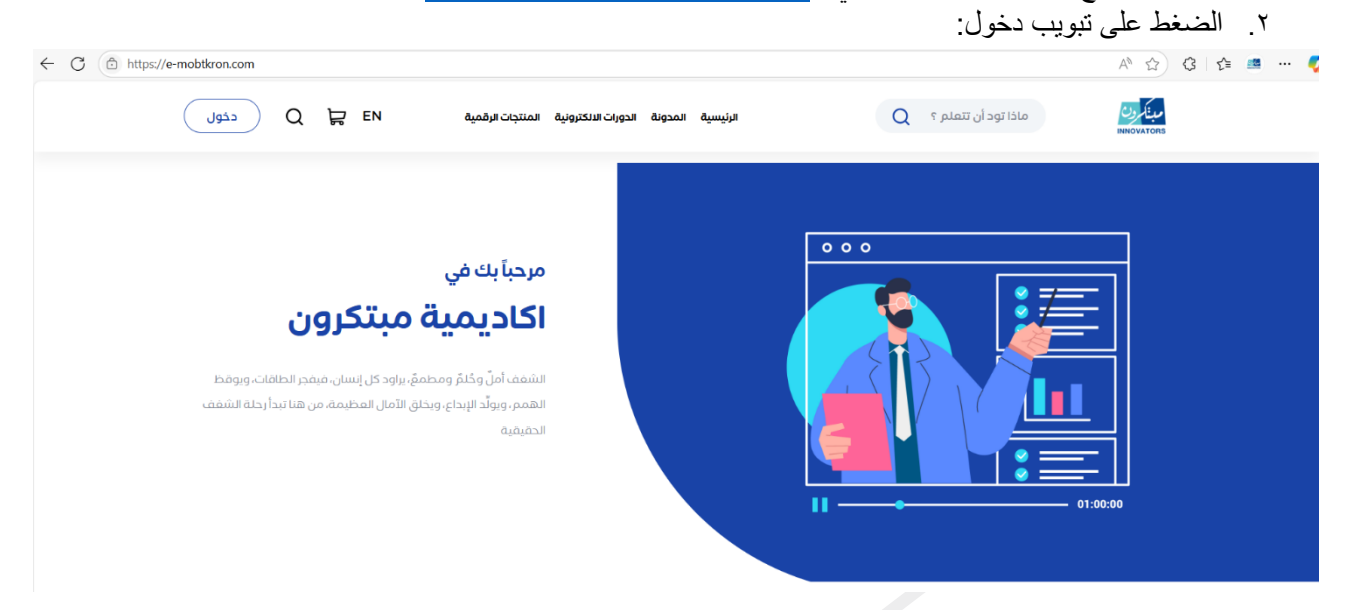

۳. إدخال بيانات الدخول (الإيميل) سيقوم بإرسال كود على الإيميل المستخدم بدلا من الباسورد.

| ۲ می             | INNOVATORS                                   | × 「 | مبنام ون<br>NNOVATORS |
|------------------|----------------------------------------------|-----|-----------------------|
| نلم وم           | 💉 تسجيل دخول                                 | ىتق | تسجيل دخول            |
| <i>إ</i> بداع، و |                                              | 24  | الإريد الإلكتروني     |
|                  | قد يصل احياناً على البريد المهمل او JunkMail |     | دخول                  |
|                  | ( <i>مُ</i> م التأكيد                        |     | gi                    |
|                  | یمکنك طلب کود جدید بعد 86 <mark>تاکید</mark> | G   | المواصلة بواسطة قوقل  |

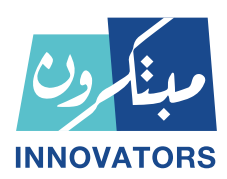

## ثانياً: حساب المتدرب:

 ٢. تحتوي الصفحة الرئيسية لحساب المدرب على لوحة معلومات المدرب كاملة مثل لوحة التحكم ودوراته التدريبية والفصول المباشرة في حال التدريب المتزامن وسجلات الشراء والشهادات .... الخ

| <u></u>              | الرئيسية المدونة الدورات الانكترونية المنتجات الرقمية                        | Q                                                  | ماذا تود أن تتملم ؟                               | مبنارون<br>Novatore |
|----------------------|------------------------------------------------------------------------------|----------------------------------------------------|---------------------------------------------------|---------------------|
|                      | /9////4_                                                                     | ي 2025 يونيو 2025                                  |                                                   |                     |
| مجموع النقاط         | ا الدورات التي تم التحاق بها<br>الدورات التي تم التحاق بها<br>• دورات محفوعة | 0<br>دقالق مشاهدة                                  | متي<br>احصانياتي<br>دورات إنكترونية               | aliä<br>(7)         |
| ریال<br>دورات مدفوعة | <ul> <li>1 الدورات المجالية</li> <li>0 دورات اكملتها</li> </ul>              | و شهادات بامکانک اصدارها                           | إختبار تحديد المستوى<br>شهادات الدورات            |                     |
| 🔵 0 هدية من الموقع   |                                                                              |                                                    | المفضلة<br>إشتراكات الباقات<br>الفصعار الافتراخية | ♡<br>&              |
|                      |                                                                              | دورات اخترناها لك لهذا الشهر                       | العصول الافتراطية<br>اهداء دورة                   | ₩<br>₩              |
|                      |                                                                              | PMP Certification                                  | عمليات اندفع<br>المملومات الشخصية<br>الفمالنات    |                     |
|                      |                                                                              | التهيئة لإختبار إدارة المشاريع<br>الاحترافية (PMP) | تسجيل خروج                                        | [→                  |

دوراتي التدريبية: عند اختيار تبويب دوراتي التدريبية سوف يظهر جميع الدورات التدريبية المشترك بها ونسبة التقدم بكل دورة

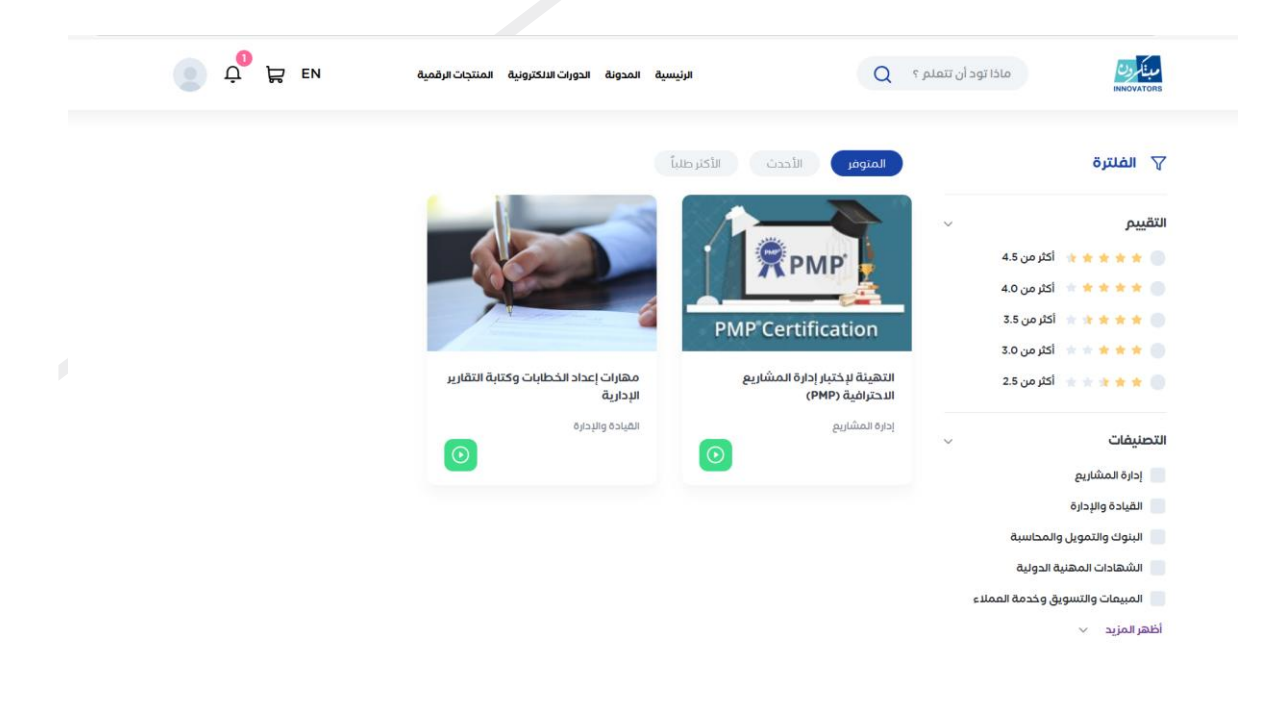

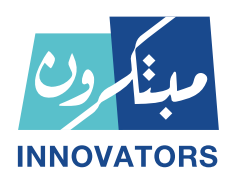

٣. نقطة بدأيه الدورة: عند الضغط على اسم الدورة سوف نفتح صفحه خاصة بالدورة وفيها كل تفاصيل الدورة على سبيل المثال دورة مهارات إعداد الخطابات وكتابة التقارير الإدارية

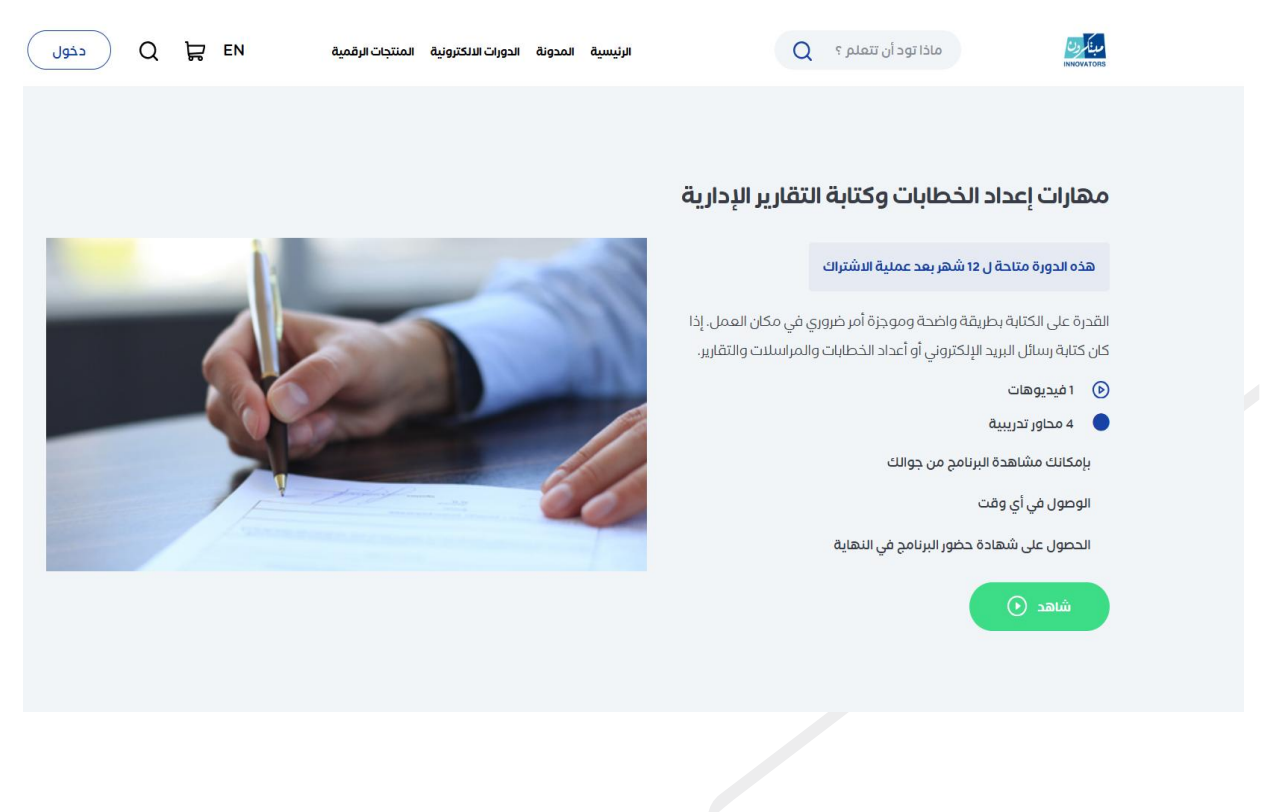